# Wie führe ich die Adobe DRM - PC Installation durch?

In vier Schritten zum "Adobe DRM"-geschützten E-Book:

### 1. "Adobe-ID erstellen"

Erstellen Sie bitte zuerst eine Adobe-ID auf der Internetseite von Adobe: <u>https://www.adobe.com/cfusion/membership/index.cfm?nl=1&nf=1&loc=de</u>. Wählen Sie bitte "*Neuen Account anlegen"* und füllen Sie das dann angezeigte Formular aus. Ihre dort angegebene E-Mail-Adresse ist in Zukunft Ihre Adobe-ID. Notieren Sie sich unbedingt Ihr Passwort, Sie benötigen es später zum Aktivieren Ihrer Adobe Digital Editions Software.

Hinweis: Wenn Sie keine Adobe-ID erstellen, können Sie zwar Ihre "Adobe DRM"geschützten E-Books lesen, sind aber auf ein einziges (Lese-) Gerät beschränkt. Dieses können Sie nach der Aktivierung nicht mehr wechseln. Mit einer Adobe-ID dürfen Sie bis zu 6 (Lese-) Geräte zum Lesen Ihrer E-Books aktivieren. Zusätzlich wird Ihnen pro Jahr ein weiteres Gerät ermöglicht.

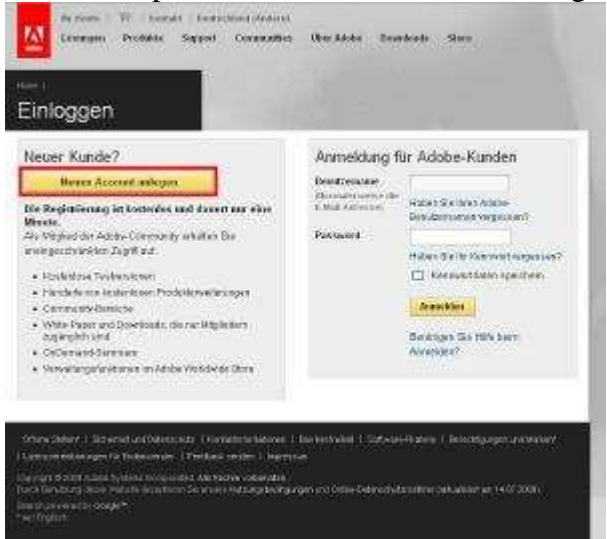

# 2. "Adobe Digital Editions installieren"

Installieren Sie die kostenlose Software "Adobe Digital Editions" (ADE) von der Adobe Website: <u>http://www.adobe.com/de/products/digitaleditions/</u>

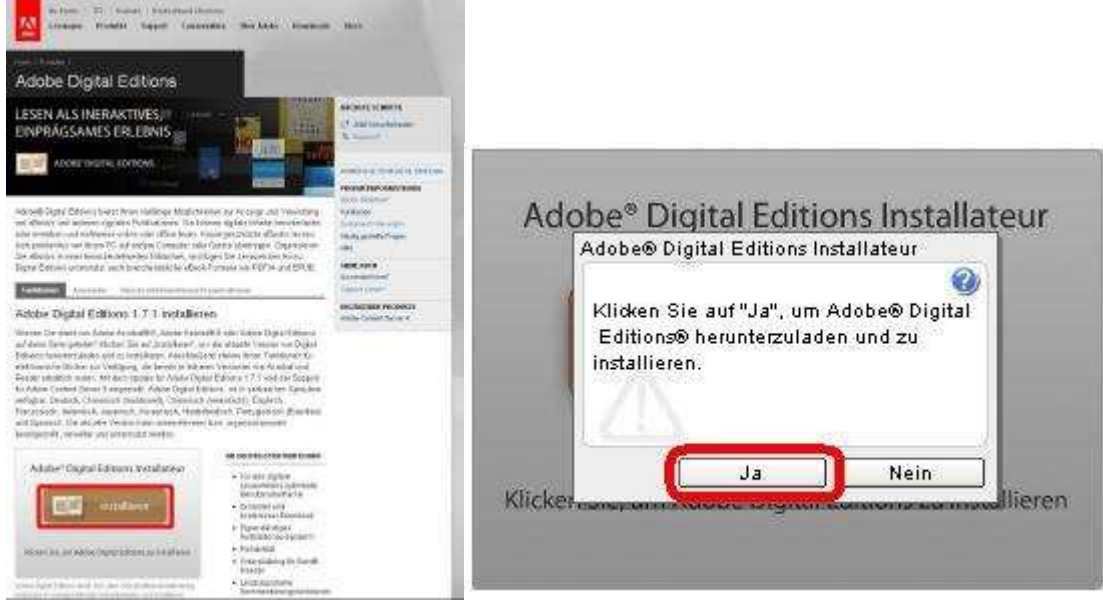

Klicken Sie auf "Ja" und wählen Sie bei der nächsten Setup-Nachricht "Weiter"

| 🔀 Adobe Digital Editions Se                                                  | tup 📃 🗖 🔀                                                                                                    |
|------------------------------------------------------------------------------|----------------------------------------------------------------------------------------------------|
| Wählen Sie die Komponent<br>Sie diejenigen ab, die Sie n<br>um fortzufahren. | en aus, die Sie installieren möchten und wählen<br>icht installieren wollen. Klicken Sie auf Weiter,                                                                                       |
| Wählen Sie die Komponenten<br>aus, die Sie installieren möchten:             | <ul> <li>Digital Editions (erforderlich)</li> <li>Startmenü-Verknüpfungen</li> <li>Desktop-Verknüpfung</li> <li>Quick-Start-Verknüpfung</li> <li>Adobe Digital Editions starten</li> </ul> |
| Benötigter Speicher: 9.6MB Abbrechen Nullsoft Inst                           | all System                                                                                                    |

Bestätigen Sie in der folgenden Dialogbox mit "Installieren".

| 🖟 Adobe Digita                                                               | l Editions Setup                                                                                                    |                                                              |                                                                  |
|------------------------------------------------------------------------------|----------------------------------------------------------------------------------------------------|--------------------------------------------------------------|------------------------------------------------------------------|
| Adobe Digit<br>Falls Sie in<br>Durchsuche<br>Installieren<br>Zielverzeichnis | tal Editions wird in das unten ar<br>ein anderes Verzeichnis installie<br>en und wählen Sie ein anderes '<br>n, um die Installation zu starten<br>Adobe\Adobe Digital Editions | igegebene Verzei<br>iren möchten, klic<br>Verzeichnis aus. K | chnis installiert,<br>ken Sie auf<br>licken Sie auf<br>rchsuchen |
| Benötigter Speiche<br>Verfügbarer Speich<br>Abbrechen                        | r: 9.6MB<br>her: 218.6GB<br>Nullsoft Install System                                                                                                    | < <u>Z</u> urück                                             | Installieren                                                     |
| Charles                                                                      |                                                                                                    |                                                              |                                                                  |
| 🕞 Adobe Digita                                                               | l Editions Setup                                                                                                    |                                                              |                                                                  |
| Adobe Digita                                                                 | l Editions Setup<br>oad: digitaleditions_win.zip                                                                                                    |                                                              |                                                                  |
| Adobe Digita                                                                 | I Editions Setup<br>oad: digitaleditions_win.zip                                                                                                    | 8.0kB/s                                                      |                                                                  |
| Adobe Digita                                                                 | I Editions Setup<br>oad: digitaleditions_win.zip<br>8kB (0%) von 4943kB @                                                                                                    | 8.0kB/s                                                      |                                                                  |

Warten Sie bis die Installationsroutine abgeschlossen ist und...

| 🖟 Adobe Digital  | Editions Setup          |          |                 |
|------------------|-------------------------|----------|-----------------|
| Fertig           |                         |          |                 |
| Details anzeigen |                         |          |                 |
|                  |                         |          |                 |
|                  |                         |          |                 |
|                  |                         |          |                 |
|                  |                         |          |                 |
|                  |                         |          |                 |
| Abbrechen        | Nullsoft Install System | < Zunick | <u>B</u> eenden |

... klicken Sie dann auf "Beenden".

#### 3. "Einrichten von Adobe Digital Editions"

Nachdem Sie Adobe Digital Editions installiert haben, starten Sie bitte das Programm

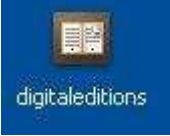

mit einem Doppelklick auf das Symbol "digitaleditions"

Mit einem Klick auf "Ich stimme zu" akzeptieren Sie die Lizenzbedingungen.

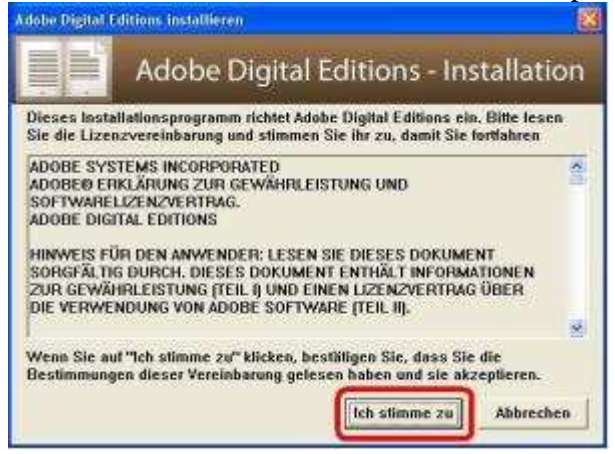

Sie werden nun vom Setup-Assistenten begrüßt. Wählen Sie "Fortfahren".

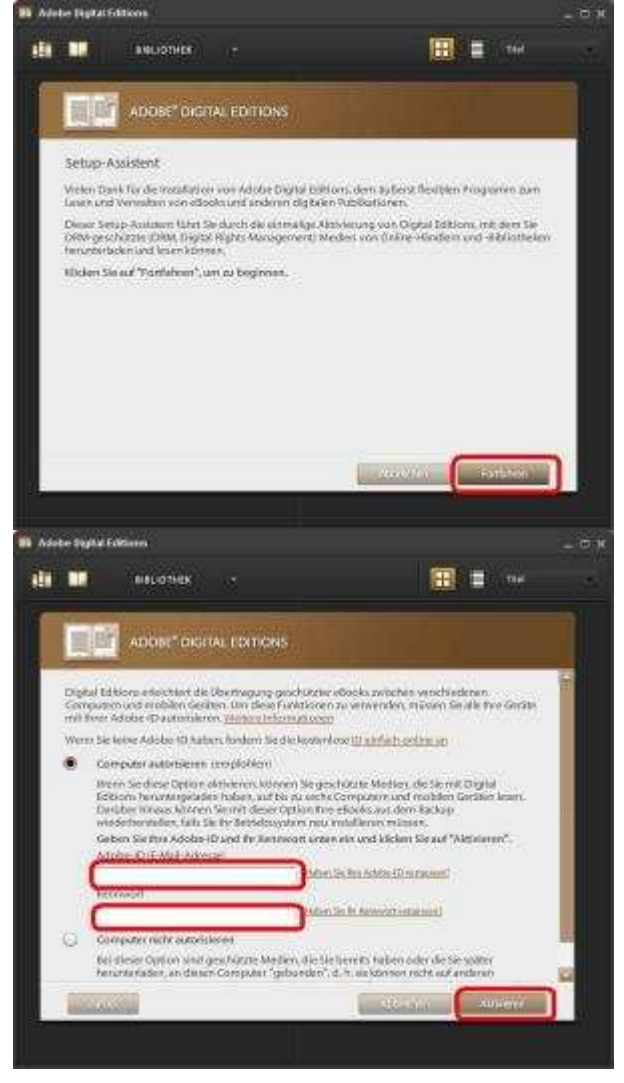

Geben Sie bitte Ihre Adobe-ID und das zugehörige Passwort in die vorgesehenen Felder ein und wählen Sie dann "**Aktivieren**".

Hinweis: Ihre Adobe-ID ist die E-Mail-Adresse, die Sie auf der Adobe-Website eingetragen haben (siehe auch Schritt 1 dieser Anleitung).

Haben Sie keine Adobe-ID eingerichtet, wählen die die Option "**Computer nicht autorisieren**". Bitte beachten Sie unseren Hinweis im 1. Schritt dieser Anleitung.

Die Software arbeitet einen Moment, um die Aktivierung durchzuführen.

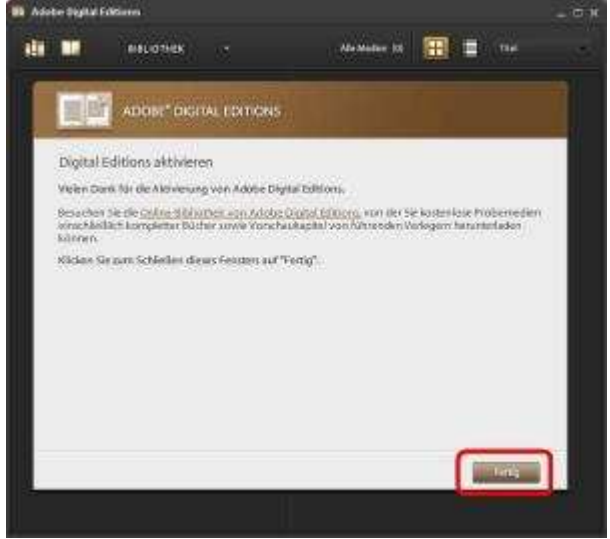

Schließen Sie den Aktivierungsvorgang nun mit "Fertig" ab.

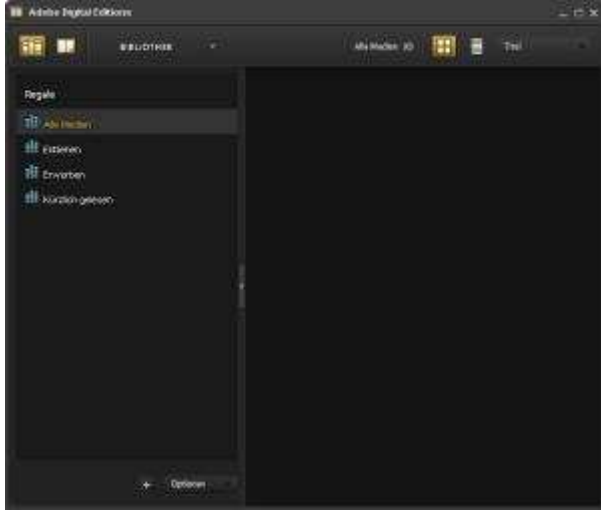

Es öffnet sich das Arbeitsfenster von Adobe Digital Editions. Sie können das Programm nun beenden. Starten Sie den PC neu, um die Installation zu vervollständigen.

#### 4. Schritt "Download und Lesen Ihrer E-Books"

Nachdem Sie Ihre DRM-geschützten E-Books gekauft haben, finden Sie im Bereich "*Meine Downloads*" die Möglichkeit zum Download.

| Sertioung each: | Saultation Intel Anton Contribute                   |
|-----------------|-----------------------------------------------------|
| BOYLE           | Wens das Schlachten water ist<br>1989 9783848299524 |
| -               | T.C. Boye                                           |
| al              | effeck<br>EPuB index DRMG                           |
|                 | Kaufmitum 02.05.2012 13:53:27<br>404 Selten         |
| 10.000          | Constantion Ocol                                    |
| 772             | 08N 9783318706177                                   |
| 1               | Stelan Bowier, Anne Wess                            |
|                 | effect                                              |

Wählen Sie in der nächsten Dialogbox "Öffnen", um Adobe Digital Editions zu starten und das E-Book zu laden. Warten Sie bis der Download beendet ist.

| Dateidov | wnload 🛛 🔀                                                                                                    |
|----------|----------------------------------------------------------------------------------------------------|
| Möchte   | en Sie diese Datei öffnen oder speichern?                                                                                                    |
| 010      | Name: URLLink.acsm<br>Typ: Adobe Content Server Message, 1,34 KB<br>Von: <b>acs4.bvdep.com</b>                                                                                                    |
|          | Öffnen Speichern Abbrechen dem Öffnen dieses Dateityps immer bestätigen                                                                                                    |
| 2        | Dateien aus dem Internet können nützlich sein, aber manche<br>Dateien können eventuell auf dem Computer Schaden anrichten.<br>Öffnen oder speichern Sie diese Datei nicht, falls Sie der Quelle<br>nicht vertrauen. <u>Welches Risiko besteht?</u> |

Hinweis: Falls sich das Buch nicht direkt öffnen lässt, wählen Sie beim Dateidownload "**Speichern**" und als Speicherort den "**Desktop**" aus. Schließen Sie dann alle Fenster, um auf den Desktop zu gelangen. Dort klicken Sie die heruntergeladene acsm-Datei mit der rechten Maustaste an. Wählen Sie den Menüeintrag "**Öffnen mit**" aus. Im folgenden Dialog klicken Sie bitte auf "**Programm aus einer Liste auswählen**" und klicken dann auf "**OK**". Nun wählen Sie bitte in der Programmliste den Eintrag "**Adobe Digital Editions**" oder "**digitaleditions**" aus. Markieren Sie bitte noch das Kästchen "**Dateityp immer mit dem ausgewählten Programm öffnen**" und klicken anschließend auf "**OK**". Nun öffnet sich Adobe Digital Editions und Ihr E-Book wird heruntergeladen.

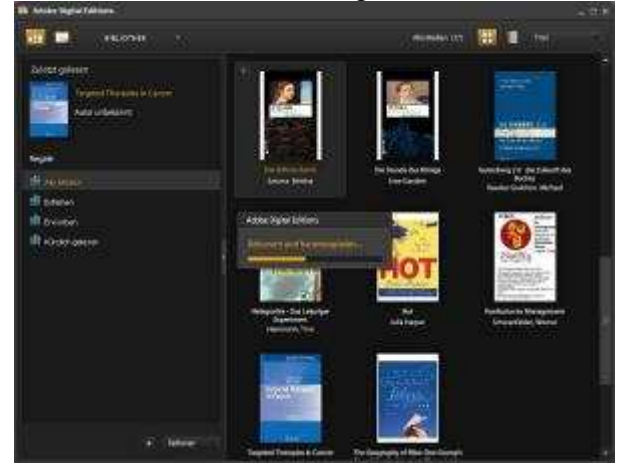